网上报到操作手册

## 一、办理方式:

#### 1、手机端:下载 APP "今日校园"

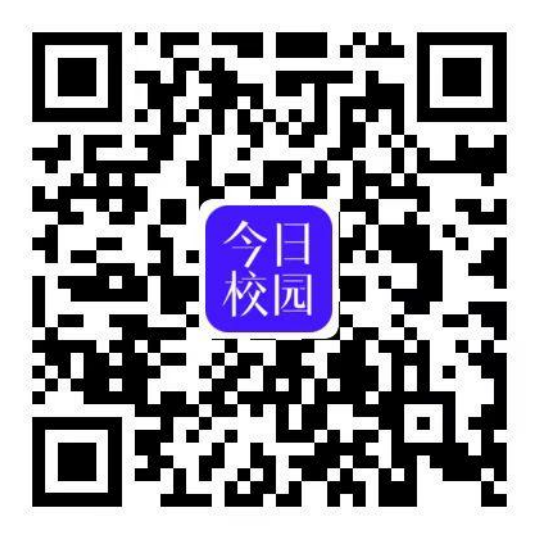

今日校园二维码

2、电脑端: <u>http://wsyx.whpu.edu.cn/</u>

以上两种方式的登录方式相同。

账号: 学号/身份证号

初始密码:默认身份证后六位

# 二、办理流程:

## 2.1 手机端办理

1、下载安装今日校园后,进入登录界面,点击【学工号】登录

|                    | <b>6 %</b> 🙃 🔥        | 1001 10:35      |
|--------------------|-----------------------|-----------------|
| <b>今</b><br>- 切为   | <b>日校</b><br>┐┐★ 掌 ≝  | <b>л</b><br>д К |
| *                  | 、机号码一键登录<br>微信登录      | ₹               |
|                    | 遇到问题了                 |                 |
| <ul><li></li></ul> | [_]<br>手机号            |                 |
| ✓ 我已阅读并同           | 同意《今日校园使用1<br>校园隐私政策》 | 办议》和《今日         |

2、输入学号/身份证号、密码,点击"登录"。如果下方的学校显示 不是武汉轻工大学,点击搜索,找到武汉轻工大学,点击进入登录界 面。

|          | 🖬 <sup>44</sup> ail 😤 1.4<br>Ka | 10:36 | <b>1</b> <sup>44</sup> .11 <b>2</b> <sup>2</sup> | 10:36                 |
|----------|---------------------------------|-------|--------------------------------------------------|-----------------------|
| $\times$ | 选择学校                            | 申请入驻  | く 学工号                                            | 登录 切换 帮助              |
| ○ 武汉     | 轻工大学                            | 🔕 取消  |                                                  | 简体中文 🔻                |
| w        |                                 |       |                                                  |                       |
| j 🎯      | 武汉轻工大学                          |       |                                                  |                       |
|          |                                 |       | 武漢邦                                              | ス大導<br>NIC UNIVERSITY |
|          |                                 |       | 请输入学号/工号                                         |                       |
|          |                                 |       | 请输入密码                                            | 5 <sub>4</sub> 4      |
|          |                                 | w     | □ 7天免登录                                          |                       |
|          |                                 |       | 登录                                               | ₹                     |
|          |                                 |       | 使用手机验证码登录                                        | 帐号激活   忘记密码           |

首次登录时提示完善资料。点击绑定,按提示操作,完成**学号与 手机号、邮箱之间的绑定**,后期可通过手机或邮箱找回密码。点击密 码强度,修改密码。完成后点击提交。

绑定手机号界面中,输入手机号、验证码,完成<mark>今日校园 APP</mark> 与手机号之间的绑定。

|      | 🖬 🏭 🤶 👫 | ID: 15:25 | 🚥 <sup>46</sup> ail 🙊 5.5<br>Krs | (BT)+ 1 |
|------|---------|-----------|----------------------------------|---------|
| <    | 学工号登录   | 切换 帮助     | <                                |         |
|      | 完善资料    | 安全退出      | 绑定手机号                            |         |
| ∈机号  |         | 绑定        |                                  |         |
| 3箱   |         | 绑定        | 请输入手机号                           |         |
| 家码强度 |         | ①未达标 >    | 输入验证码                            | 获取验证码   |
|      |         |           |                                  |         |
|      |         |           |                                  |         |
|      |         |           |                                  |         |
|      |         |           |                                  |         |
|      |         |           |                                  |         |
|      |         |           |                                  |         |
|      |         |           | *根据《国家网络安全法》规                    | 定,须绑定手机 |

个别品牌手机登录会提示 "该账号非常用账号或用户名密码有误",请更新系统版本或更换其他品牌手机登录。

| 19:32 "46 II 8.11 HD |             |                          | (                 |     |
|----------------------|-------------|--------------------------|-------------------|-----|
|                      | 身份认识        | Ē                        | 切换                | 帮助  |
|                      |             | [                        | 简体中               | 文 * |
|                      |             |                          |                   |     |
|                      |             | .)                       |                   |     |
| -                    | 1 35 7      | 1 138                    |                   |     |
| WUHAN                | POLYTECHNIC | <b>为</b> 子<br>JNIVERSITY |                   |     |
| 该帐号非常用               | ]帐号或月       | 月户名密码                    | 码有误               |     |
| 2                    |             |                          |                   |     |
|                      |             |                          |                   |     |
| 请输入密码                |             |                          | ${\sim}$          |     |
| 请输入验证码               |             | B                        | 150               | 8   |
|                      |             |                          |                   |     |
| 🔲 7天免登录              |             |                          |                   |     |
|                      | 啓寻          |                          |                   |     |
|                      | TT AK       |                          |                   |     |
| 使用手机验证码登录            | ž           | 帐号激活                     | 忘记密               | 码   |
|                      |             |                          |                   |     |
|                      |             |                          |                   |     |
|                      | $\bigcirc$  |                          | $\langle \rangle$ |     |

#### 3、 登录成功后,选择【服务中心】,点击【移动迎新】

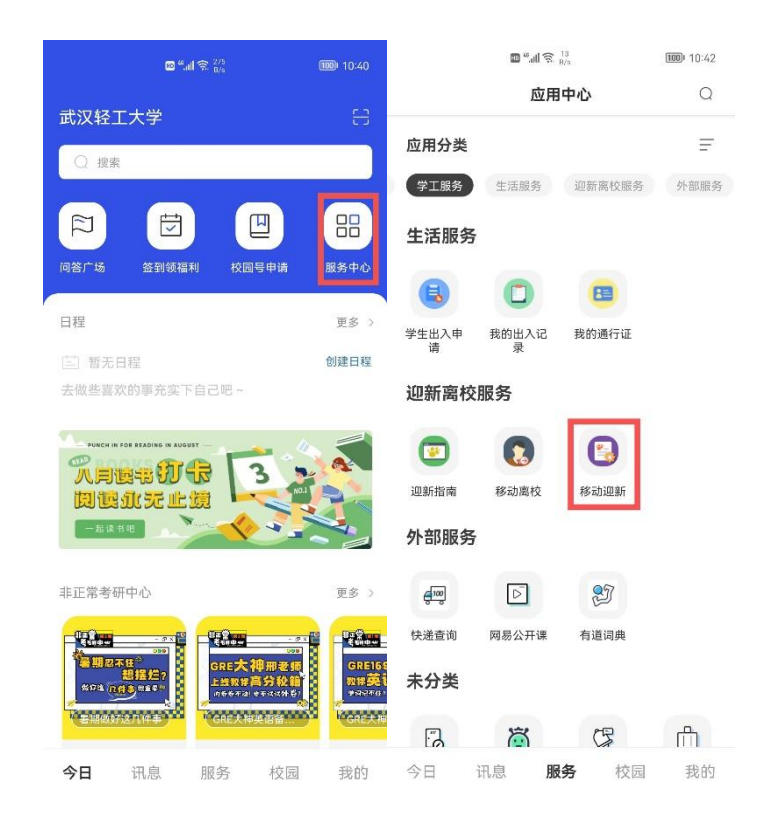

4、进入办理界面,请新生依次完成各个环节。

【我的二维码】:新生现场报到时,所有物品交接完毕后,新生出示 此二维码给志愿者扫码办理。

【采集服务】:

| 別試1       第       別試1       別試1       別試1         我的二维码       第       我的二维码       第         ② 求集服务       ○ 信息采集       ○         ③ 激素服务       ○ 信息采集       ○         ③ 振到单       ○       商品预订         ● 取込登记       ○       ●         ● 取込登记       ●       ●         ● 取込登记       ●       ●         ● 取込登记       ●       ●         ● 1 振動年       ●       ●         ● 取込登记       ●       ●         ● 1 振動系       ●       ●         ● 1 振動年       ●       ●         ● 1 振動       ●       ●         ● 1 振動       ●       ●         ● 1 振動       ●       ●         ● 1 振動       ●       ●         ● 1 振動       ●       ●         ● 1 振動       ●       ●         ● 1 振動       ●       ●         ● 1 振動       ●       ●         ● 1 振動       ●       ●         ● 1 振動       ●       ●         ● 1 振動       ●       ●         ● 1 振動       ●       ●         ● 1 振動       ●       ●                       | Nit1<br>食品科学与工程学院       Nit1<br>食品科学与工程学院       Nit1<br>食品科学与工程学院       Nit1<br>食品科学与工程学院       Nit1<br>食品科学与工程学院       Nit1<br>食品科学与工程学院       Nit1<br>食品科学与工程学院       Nit1<br>な品科学与工程学院       Nit1<br>な品科学       Nit1<br>な品科学       Nit1<br>な品科学       Nit1<br>な品科学       Nit1<br>な品<br>の<br>の<br>の<br>の<br>の<br>品       Nit1<br>な品<br>の<br>の<br>の<br>の<br>の<br>の<br>の<br>の<br>の<br>の<br>の<br>の       Nit1<br>な品<br>の<br>の<br>の<br>の<br>の<br>の<br>の       Nit1<br>な品<br>の<br>の<br>の<br>の       Nit1<br>な品<br>の<br>の<br>の<br>の       Nit1<br>な品<br>の<br>の<br>の       Nit1<br>な品<br>の<br>の<br>の       Nit1<br>な品<br>の       Nit1<br>な品<br>の<br>の       Nit1<br>な品<br>の       Nit1<br>な品<br>の <th></th> <th></th> <th></th> <th></th> |                         |       |                  |      |
|----------------------------------------------------------------------------------------------------|----------------------------------------------------------------------------------------------------|-------------------------|-------|------------------|------|
| 我的二维码 配> 我的二维码 配                                                                                                    | (注) 采集服务 (注) 采集服务 (注) 采集服务 (注) 采集服务 (注) 采集服务 (注) 采集服务 (注) 采集服务 (注) 采集服务 (注) 平集服务 (注) 平集服务 (注) 一、「「「」」、「」」、「」、「」、「」、「」、「」、「」、「」、「」、「」、「」                                                                                                    | <b>测试1</b><br>食品科学与工程学院 | >     | 测试1<br>食品科学与工程学院 | >    |
|                                                                                                    | ・       ・       ・       ・       ・       ・       ・       ・       ・       ・       ・       ・       ・       ・       ・       ・       ・       ・       ・       ・       ・       ・       ・       ・       ・       ・       ・       ・       ・       ・       ・       ・       ・       ・       ・       ・       ・       ・       ・       ・       ・       ・       ・       ・       ・       ・       ・       ・       ・       ・       ・       ・       ・       ・       ・       ・       ・       ・       ・       ・       ・       ・       ・       ・       ・       ・       ・       ・       ・       ・       ・       ・       ・       ・       ・       ・       ・       ・       ・       ・       ・       ・       ・       ・       ・       ・       ・       ・       ・       ・       ・       ・       ・       ・       ・       ・       ・       ・       ・       ・       ・       ・       ・       ・       ・       ・       ・       ・       ・       ・       ・       ・       ・       ・       ・       ・       ・       ・       ・                                                                                                          | 我的二维码                   | 89. > | 我的二维码            | 88 > |
| 1 歳表服务     ● 信息采集       1 振到单     ● 写训服装       2 雨品预订     ● 司品预订       2 引站登记     ● 电信服务       1 歳表服务     ● 1                                                                                                    | ① 飲费服务       ● 「信息采集       >         ① 取到单       ● 「商品预订       >         ● 「商品预订       >       >         ● 「日服務       >       >         ● 「日服務       >       >         ● 「日服務       >       >         ● 「日服務       >       >         ● 「日服務       >       >         ● 「日服務       >       >                                                                                                    | ☑ 采集服务                  | >     | 🔁 采集服务           | Ŷ    |
| ・ 振到单         ・          ・          年初服装         ・          ・          ・          ・          ・          ・          ・          ・          ・          ・          ・          ・          ・          ・          ・          ・          ・          ・          ・          ・          ・          ・          ・          ・          ・          ・          ・          ・          ・          ・          ・          ・          ・          ・          ・          ・          ・          ・          ・          ・          ・          ・          ・          ・          ・          ・          ・          ・          ・          ・          ・          ・          ・          ・          ・          ・          ・          ・          ・          ・          ・          ・          ・          ・          ・          ・          ・          ・          ・          ・          ・          ・          ・          ・          ・ | 取到单          第二 第30年          ● 第二 第30年         ● 第二 第30年         ● 第二 第二 第二 第二 第二 第二 第二 第二 第二 第二 第二 第二 第二                                                                                                    | 1 缴费服务                  | >     | 🥏 信息采集           | >    |
| ・                                                                                                    |                                                                                                    |                         |       | 🥏 军训服装           | >    |
| <ul> <li>到站登记</li> <li>电信服务</li> <li>撤费服务</li> <li>报到单</li> </ul>                                                                                                    | ジ 到站登记       >         ジ 电信服务       >         11<                                                                                                    | 19年                     | ,     | 🥏 商品预订           | >    |
| <ul> <li>电信服务</li> <li>11 激费服务</li> <li>12 报到单</li> </ul>                                                                                                    | ・     电信服务     >       11     厳夷服务     >       12     振到単     >                                                                                                    |                         |       | 🥏 到站登记           | >    |
| <ul> <li>         ・</li></ul>                                                                                                    | 1     繳费服务     >       1     报到单     >                                                                                                    |                         |       | 🥏 电信服务           | >    |
| 1 报到单                                                                                                    | (注) 根到单 (1)                                                                                                    |                         |       | (1) 缴费服务         | >    |
|                                                                                                    |                                                                                                    |                         |       | 1 报到单            | ×    |
|                                                                                                    |                                                                                                    |                         |       |                  |      |
|                                                                                                    |                                                                                                    |                         |       |                  |      |

【信息采集】: 点击"修改信息",填写基本信息、联系信息、身份证信息、家庭成员、教育经历等信息。

【军训服装】:选择服装、鞋子尺码,点击预订。

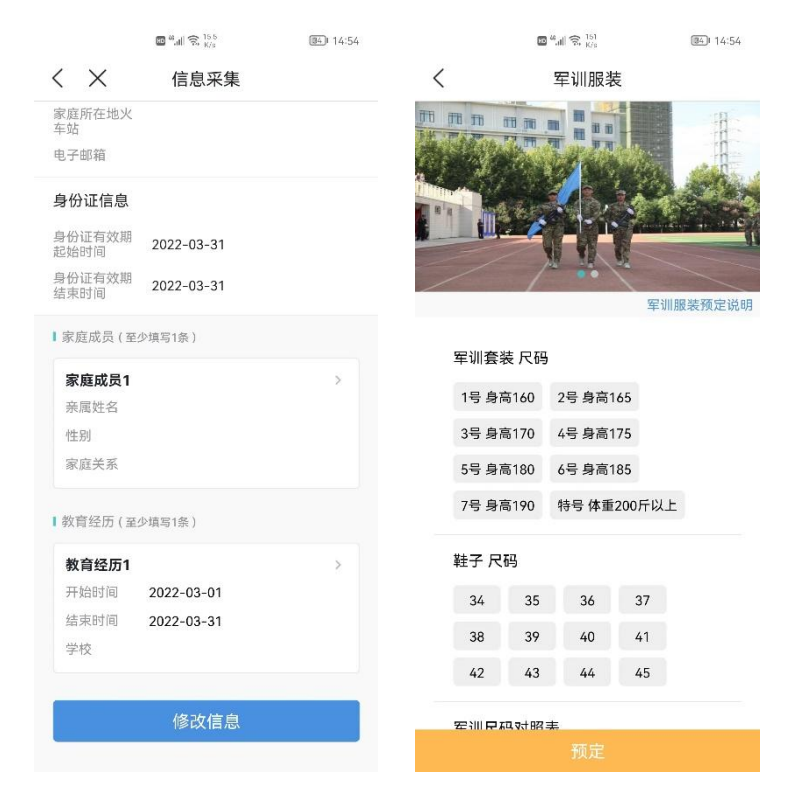

【商品预订】: 根据需要自愿选择学习用品。点击图片查看学习用品 详情,选择预订。学生可以来校后自行购买学习用品。 【到站登记】: 填写随行人数、到达时间、到达站点。

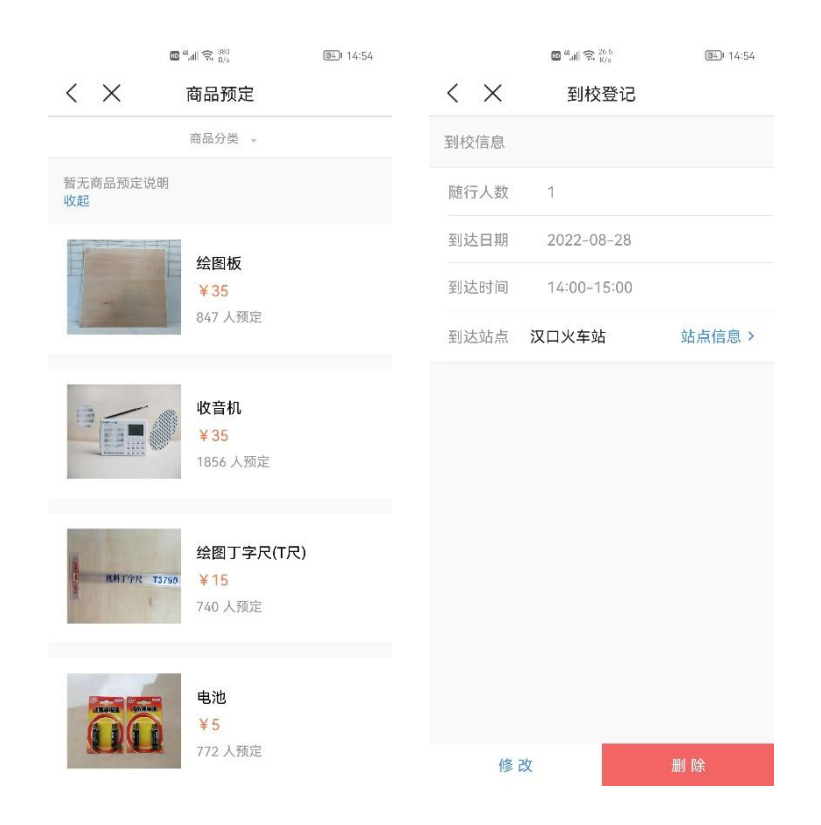

注意: 电信服务属于自愿办理, 如需办理, 请在倒计时结束后点击"已阅读"按钮。

【缴费服务】:

【财务缴费】:新生查看费用明细,点击"去缴费",进入财务缴费系统,完成在线缴费。

【绿色通道】: 办理了生源地贷款的学生,选择"绿色通道",填写相关信息,提交证明材料,等待审核。

| -                |        | )<br>)<br>)<br>)<br>)<br>)<br>)<br>)<br>)<br>)<br>)<br>)<br>)<br>)<br>)<br>)<br>)<br>)<br>) |                |       | 已免缴   | 0 9        | 秋嶽 1049.98 |
|------------------|--------|---------------------------------------------------------------------------------------------|----------------|-------|-------|------------|------------|
| 测试1<br>食品科学与工程学院 | >      | 关于大学生城乡居民都<br>展开                                                                            | 基础医疗保险费用的说明    | 为了遵   | *申请缓缴 | 1049.98    |            |
| +166h — ##Z3     | 89.5   |                                                                                             |                |       | 常青公寓  | 住宿费        |            |
| 2/012-720-2      | 1918 · | 回 应缴金额 13                                                                                   | 20元 已繳金額(含壞繳)  | 0.02元 | 应缴    | 0 E        | Ettt 0     |
| 🔁 采集服务           | >      | <b>—</b> ~#                                                                                 |                |       | 已免缴   | 0 3        | 秋徹 0       |
| 1 激费服务           | ~      | 正式 デス 应激金額 10                                                                               | 150元 已缴金额(含摄数) | 0.02元 | *申请缓缴 | 0          |            |
| 财务缴费             | >      |                                                                                             |                |       | 申请信息  | 1          |            |
| 绿色通道             | >      |                                                                                             |                |       | 评定学年  | 2022-2023学 | 年          |
| <b>a</b>         |        |                                                                                             |                |       | *缓缴类别 | 请选择        | >          |
| 12 税到単           | >      |                                                                                             |                |       | 缓缴金额  | 2369.96    |            |
|                  |        |                                                                                             |                |       | *申请陈述 | 请输入申请的     | 就述         |
|                  |        |                                                                                             |                |       |       |            | 0/1000     |
|                  |        |                                                                                             |                |       | 证明材料  |            |            |
|                  |        |                                                                                             |                |       | Õ     |            |            |
|                  |        | 家庭经                                                                                         | 济困难? 点这里       |       | 一部片   |            |            |
|                  |        |                                                                                             | 去缴费            |       |       | 提          | ξ          |

【报到单】: 查看与自己对应的志愿者、宿舍信息、缴费信息、环节 等信息。

|     | 测试1<br>食品科学与工程学院 | >    |
|-----|------------------|------|
| 我的二 | 维码               | 88 > |
| 8   | 志愿者信息            | >    |
| F   | 宿舍信息             | ~    |
| 1   | 繳费信息             | >    |
| £   | 环节               | ~    |
|     | * 报到确认           |      |
|     |                  |      |
|     |                  |      |
|     |                  |      |
|     |                  |      |
|     |                  |      |

## 2.2 电脑端办理

### 1、电脑端访问 <u>http://wsyx.whpu.edu.cn/</u>

点击"本科生",在身份认证界面输入学号/身份证号+密码 注意:浏览器支持 360 浏览器,360 极速浏览器的极速模式,谷歌浏览器和 IE9 以上版本。

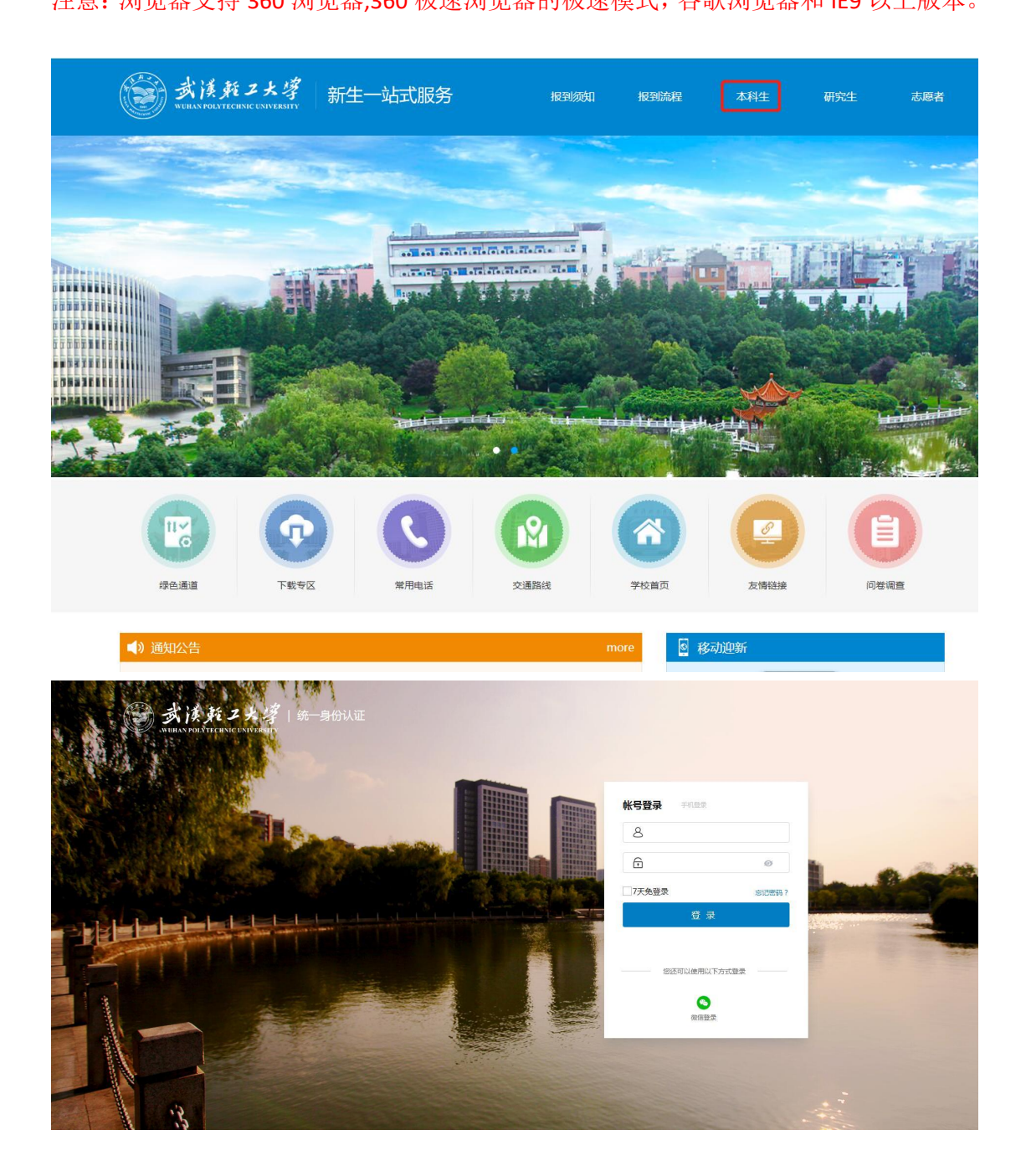

2、进入迎新服务,按照步骤操作。

| 信息采集                                                                                                    | 訓服装 商品预订 到站登记                                                                        | 电信服务                                                                                                    |                                                         |   |                                          |                   |  |
|----------------------------------------------------------------------------------------------------|--------------------------------------------------------------------------------------|----------------------------------------------------------------------------------------------------|---------------------------------------------------------|---|------------------------------------------|-------------------|--|
| 个人信息                                                                                                    |                                                                                      |                                                                                                    |                                                         |   |                                          |                   |  |
| 学号                                                                                                    | 20202020                                                                             | 姓名                                                                                                    | 测试1                                                     |   | 性别                                       | 男                 |  |
| 民族                                                                                                    | 汉族                                                                                   | 政治面貌                                                                                                    |                                                         |   | 院系                                       | 食品科学与工程学院         |  |
| 专业                                                                                                    | 粮食工程                                                                                 | 班级                                                                                                    |                                                         |   | 现在年级                                     | 2020              |  |
| 身份证件号                                                                                                    | 4: 8                                                                                 |                                                                                                    |                                                         |   |                                          |                   |  |
| 联系信息                                                                                                    |                                                                                      |                                                                                                    |                                                         |   |                                          |                   |  |
| QQ号                                                                                                    | 1234567                                                                              | ▶ •手机号                                                                                                    | 1                                                       | 1 | 微信号                                      | 18                |  |
|                                                                                                    |                                                                                      |                                                                                                    |                                                         |   |                                          |                   |  |
| 毕业中学                                                                                                    |                                                                                      | ▶ 家庭地址                                                                                                    |                                                         | / | 家庭所在地火车站                                 |                   |  |
| 毕业中学<br>电子邮箱<br>身份证信息                                                                                         | qq.com                                                                               | ✔ 家庭地址                                                                                                    |                                                         |   | 家腿所任地火车站                                 |                   |  |
| 毕业中学<br>电子邮箱<br>身份证信息                                                                                         | 99.com                                                                               | 家庭地址                                                                                                    | 编录时 2020-09-27                                          | , | 家庭所任地火车站                                 |                   |  |
| 毕业中学<br>电子邮箱<br>身份证信息<br>。身份证有效职能<br>家庭成员 漸                                                                   | qq.com                                                                               | <ul> <li>家範地址</li> <li>二、会切证和双期</li> <li>回、合切证和双期</li> </ul>                                                                                                    | 航期計 2020-09-27                                          |   | 家庭所任地火车站                                 |                   |  |
| 毕业中学<br>电子邮轴<br>  身份证信息<br>- 合价证有效职始<br>  家庭成员 参<br>家庭成员 1                                                    | gq.com<br>2000년 2020-09-03<br>도가제3적 1 송                                              | <ul> <li>字章地址</li> <li>一 - 合竹征和双朝</li> <li>一 - 向竹征和双朝</li> </ul>                                                                                                    | 始 <b>如时</b> 2020-09-27                                  |   | 家随所任地火车站                                 |                   |  |
| 毕业中学<br>电子邮轴<br> 身份证信息<br>。身份证有效限。<br> <br>家庭成员 清<br>家庭成员 清<br>家庭成员 清                                         | qq.com<br>2020-09-03<br>至少读写 1 集<br>章                                                | <ul> <li>字範地址</li> <li>合句/正有双册</li> <li>合句/正有双册</li> <li>/ 113/</li> </ul>                                                                                                    | <b>热菜时</b> 2020-09-27                                   |   | 家庭外在地火车站                                 | 清5年               |  |
| 毕业中学<br>电子邮箱<br>  身份证信息<br>。鲁份证有效限。<br> <br>家庭成员 等<br>家庭成员 等<br>家庭成员 等                                        | qq.com<br>2020-09-03<br>至少项目 1 集<br>章                                                | <ul> <li>家範地址</li> <li>合い征和双期</li> <li>合い征和双期</li> <li>となり期</li> <li>は効用</li> </ul>                                                                                                    | 2020-09-27<br>两                                         |   | 家庭关系<br>婚龄状况                             | 清古祥<br>清古祥        |  |
| 毕业中学<br>电子邮箱<br>  身份证信息<br>  身份证有效期<br> <br>家庭成员 第<br>家庭成员 第<br>家庭成员 第<br>家庭成员 第                              | 2020-09-03<br>2020-09-03<br>至少项目1会<br>2021<br>第四译—                                   | <ul> <li>実施地址</li> <li>一</li> <li>合</li> <li>合</li> <li>合</li> <li>(1)</li> <li>(1)</li> <l< td=""><td>和東部<br/>2020-09-27<br/>第<br/>項目<br/>項目<br/>項目<br/>第</td><td></td><td>家庭关系<br/>始弱状况<br/>健康状况</td><td>唐志祥<br/>清志祥<br/>清志祥</td><td></td></l<></ul> | 和東部<br>2020-09-27<br>第<br>項目<br>項目<br>項目<br>第           |   | 家庭关系<br>始弱状况<br>健康状况                     | 唐志祥<br>清志祥<br>清志祥 |  |
| 毕业中学<br>电子邮箱<br>  身份证信息。<br>- 鲁份证有效照出<br>  家庭成员 =<br>家庭成员 =<br>家庭或员 - 1<br>  家庭姓名<br>  身份证号<br>  民族<br>- 民族电话 | 2000日 1 金<br>2020-09-03<br>至少結写 1 金<br>本<br>1 金<br>電<br>電<br>電<br>電<br>1 2 1 2 2 2 2 | <ul> <li>家庭地址</li> <li>合作证有次期</li> <li>合作证有次期</li> <li>出気日期</li> <li>出気日期</li> <li>出気日期</li> <li>二</li> <li>二</li> <li< td=""><td>高端期 2000-09-27 夏 「夏・・・・・・・・・・・・・・・・・・・・・・・・・・・・・・・・・・・・</td><td></td><td>家庭外在地火车站<br/>家庭关系<br/>婚婚状况<br/>健康状况<br/>单位地址</td><td>表近年<br/>表达年<br/>读达年</td><td></td></li<></ul>                              | 高端期 2000-09-27 夏 「夏・・・・・・・・・・・・・・・・・・・・・・・・・・・・・・・・・・・・ |   | 家庭外在地火车站<br>家庭关系<br>婚婚状况<br>健康状况<br>单位地址 | 表近年<br>表达年<br>读达年 |  |

新生依次完成信息采集、军训服装、商品预订、到站登记、电信 服务、缴费服务等,操作过程与手机端相同。